# Safety

# Caution!

Remove all power (AC and battery) before making any connections. Failure to do so might result in personal injury and/or equipment damage.

### Short information

This keypad is SDI2 compatible.

You can surface install the keypad, or install it to standard electrical boxes, including single gang boxes.

### Overview

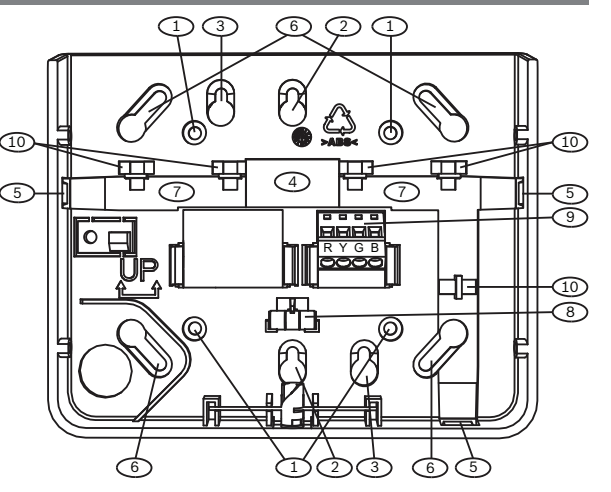

| 1  | Wall mount holes                           |
|----|--------------------------------------------|
| 2  | Single gang box holes                      |
| 3  | Double gang box holes                      |
| 4  | Wire opening                               |
| 5  | Surface mount wire openings                |
| 6  | Gang box holes 7.62 cm - 10.16 cm (3-4 in) |
| 7  | Surface mount wire channel                 |
| 8  | Bubble level                               |
| 9  | SDI2 wiring terminal block                 |
| 10 | Wire tie posts                             |
|    |                                            |

# Installation

# Remove the mounting plate

- Use a slotted screwdriver. Turn the lock counter-1. clockwise.
- Push down on the keypad to remove it from the 2. base.
- Find the switches on the back of the keypad. 3.

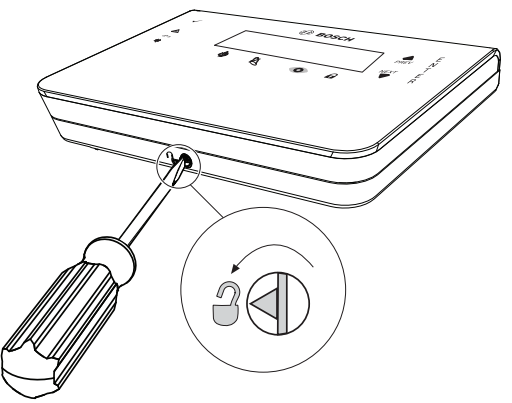

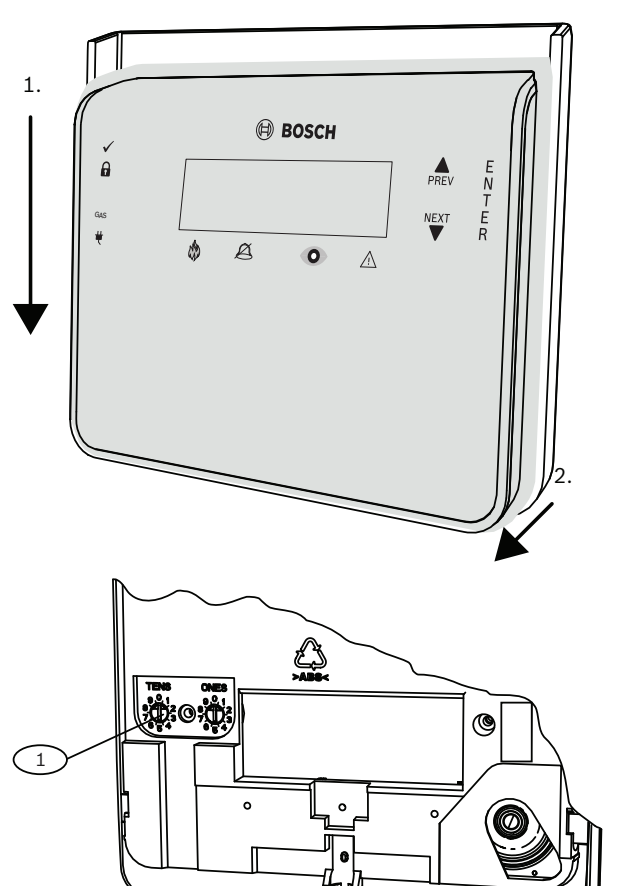

### Address switches

#### Install the keypad

- 1. Use the mounting plate to identify screw locations and wire opening.
- Pull the wiring through the wire opening. 2.
- 3. Use the mounting hardware to attach to the wall.

# Connection

### Wire to the keypad

- Connect the wiring to the keypad terminals labeled 1. R, Y, G, B.
- Make sure the wires are secure in the terminals. 2.

### Wire to the control panel

- 1. Put the wires into the control panel terminals labeled R, Y, G, B (PWR, A, B, COM).
- 2. Connect them to the keypad terminals labeled R, Y, G, B. You can connect keypads to the SDI2 data bus by parallel wire run from the control panel to each keypad, wire from keypad to keypad, or a combination of the two techniques.

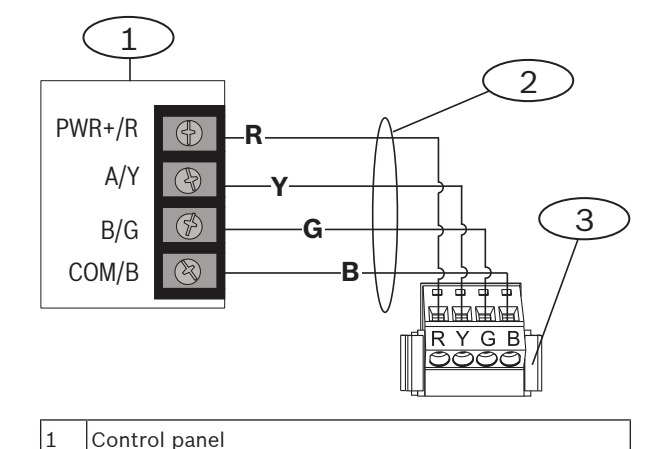

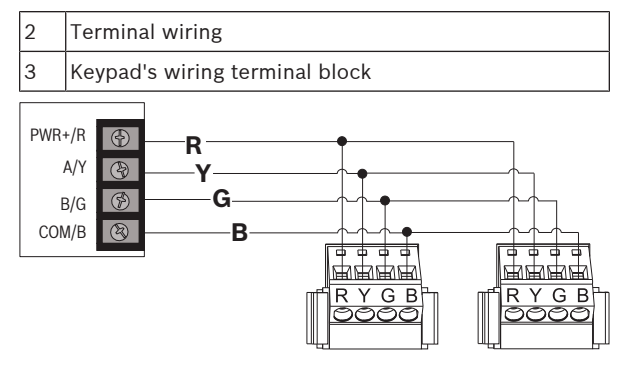

# Configuration

| Address   | switche   | es set | the a | ddress | for | the  | device. | The | con |
|-----------|-----------|--------|-------|--------|-----|------|---------|-----|-----|
| trol pane | el uses t | the ad | dress | for co | mm  | unic | ation.  |     |     |

### Set the address

Each SDI2 keypad must have a unique address. For singledigit addresses 1 through 9 set the tens switch to 0.

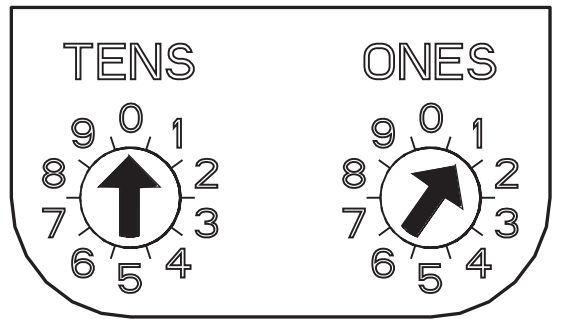

# Connect the keypad

- Align the mounting hook openings over the hooks. 1.
- 2. Push the keypad down.
- 3. Send power to the system.
- 4. Test for proper operation.

# Operation

# Display

### Adjust the brightness:

- Press [MENU] or press [CMD][8] to open the Main 1. menu
- Use [NEXT] to go to the Press 5 for Settings Menu 2. option, or press [5].
- Use [NEXT] to go to the Press 4 for Keypad Config 3. option, or press [4].
- Press [1] to adjust brightness. 4.
- Use [PREV] or [NEXT] to adjust the brightness 5. level. The changes apply immediately.
- 6. Press [ESC] to exit.

### Adjust nightlight (for control panels with version 2.01 or higher):

- Press [MENU] or press [CMD ][8] to open the 1. Main menu
- Use [NEXT] to go to the Press 5 for Settings Menu 2. option, or press [5].
- Use [NEXT] to go to the Press 4 for Keypad Config 3. option, or press [4].
- 4. Use [NEXT] to go to the Press 4 for Nightlight option, or press [4].
- Use [PREV ] or [NEXT] to toggle between the Yes 5. and No options.
- Press [ENTER] while viewing the option to save 6. the programming.
- 7. Press [ESC] to exit.

# **Status indicators**

| status indicator | Function                               |
|------------------|----------------------------------------|
|                  | Ready to turn on<br>Not available on f |
|                  | Turned on (armed<br>Not available on F |
| GAS              | Gas alarm                              |
| tt -             | AC power presen                        |

| Fire keypad indicator | Function           |
|-----------------------|--------------------|
|                       | Fire alarm         |
|                       | Silenced           |
| 0                     | Supervisory condit |
| Ņ                     | System trouble     |
|                       | <b>-</b>           |

| MNS indicator | Function                                         |
|---------------|--------------------------------------------------|
| • MNS ALARM   | Mass Notification System<br>Alarm (B926M only)   |
| ● MNS TROUBLE | Mass Notification System<br>Trouble (B926M only) |

### Audible tones

| Tone           | Description                                         |
|----------------|-----------------------------------------------------|
| Fire alarm     | Emits a pulsed, high-pitched                        |
| Gas alarm      | Emits a unique high-pitched                         |
| User alarm     | The tone sounds for the pro<br>amount of time.      |
| Burglary alarm | Emits a steady, high-pitched                        |
| Entry delay    | Emits an intermittent beep ing entry delay periods. |

(arm) B926M

ed) B926M

tion

d bell tone.

tone

ogrammed

d bell tone. tone durTone Description Exit delay Emits an intermittent beep tone during exit delay. Invalid button buzz Emits a flat buzz tone. Emits a muted beep tone. Keypress Trouble Emits a two-tone warble until you enter a programmed passcode. Watch point fault Emits a single clean tweedle tone.

#### Supervision

The control panel supervises all SDI2 devices. Any device that fails to respond will be declared missing.

# Maintenance

### Keypad cleaning

Use a soft cloth or a non-abrasive cleaning solution. Spray the cleaner onto the cloth, not the keypad.

#### Showing the firmware version

- 1. Remove the keypad from the base.
- 2. Return the keypad to the base. Doing this temporarily removes power, then returns power to the
  - keypad.

The keypad shows the model number, keypad address, and firmware version for 10 seconds.

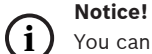

You can also view a keypad's firmware version in Remote Programming Software (RPS).

# Technical data

#### **Power requirements**

| Current         | Standby: 35 mA<br>Alarm: 70 mA |
|-----------------|--------------------------------|
| Voltage (input) | 12 VDC nominal                 |

#### Materials and hardware features

| Dimensions     | 158 mm x 120 mm x 26 mm (6.2    |
|----------------|---------------------------------|
|                | III X 4.7 III X 1 III)          |
| Weight         | 0.32 kg (11.3 oz)               |
| Material       | Acrylonitrile butadiene styrene |
|                | (ABS)                           |
|                | Poly(methyl methacrylate)       |
|                | (PMMA)                          |
| Display window | 2 line display                  |
|                | 18 characters per line          |
| Indicators     | Illuminated keys                |
|                | Status indicators               |
|                | Warning and indicating tones    |

### Wiring

| erminal wire size | 1.02 mm (18 AWG) to 0.65 mm<br>(22 AWG)                                                                        |
|-------------------|----------------------------------------------------------------------------------------------------|
| DI2 wiring        | Maximum distance - wire size:<br>260 m (850 ft) - 0.65 mm (22<br>AWG)<br>305 m (1000 ft) - 1.02 mm (18<br>AWG) |

#### **Environmental considerations**

| Relative humidity | 5% to 93% at +32°C (+90°F) |
|-------------------|----------------------------|
| 5                 |                            |

| Temperature (operat- | 0°C to +49°C (+32°F to +120°F) |
|----------------------|--------------------------------|
| ing)                 |                                |

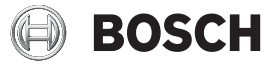

# Fire Keypad B925F/B926F/B926M

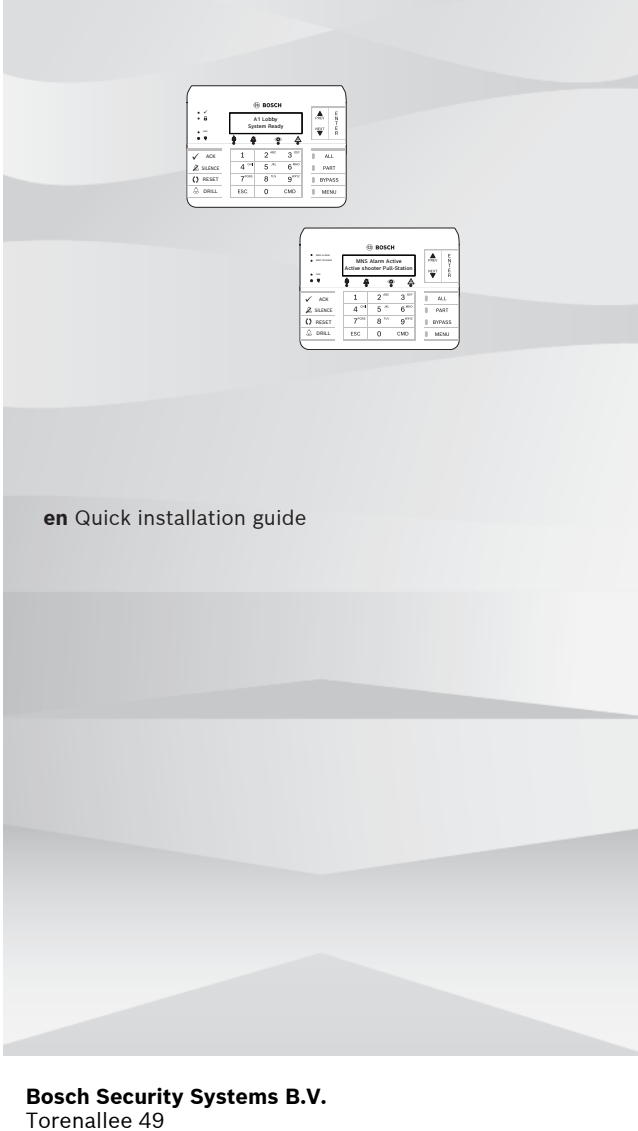

Bosch Security Systems B.V. Torenallee 49 5617 BA Eindhoven The Netherlands www.boschsecurity.com © Bosch Security Systems B.V., 2020